**MCCS** Enterprise

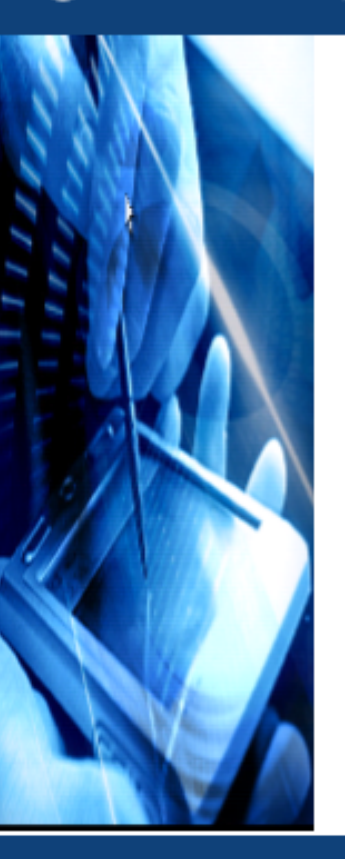

## MCCS Support 파일 수집 메뉴얼

㈜맨텍 서비스 사업본부

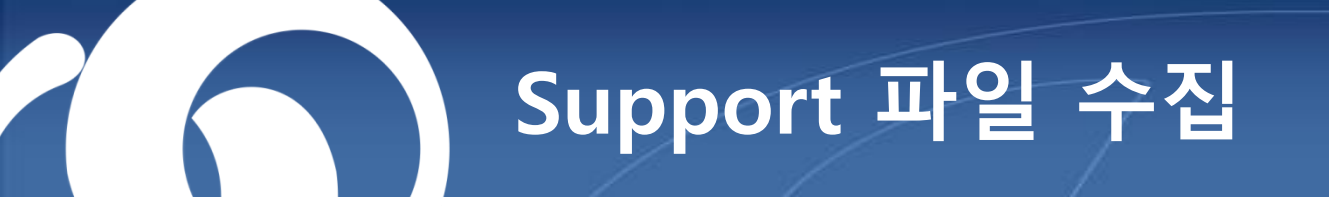

## 1. 가운데 상단에 위치한 👱 아이콘을 클릭합니다.

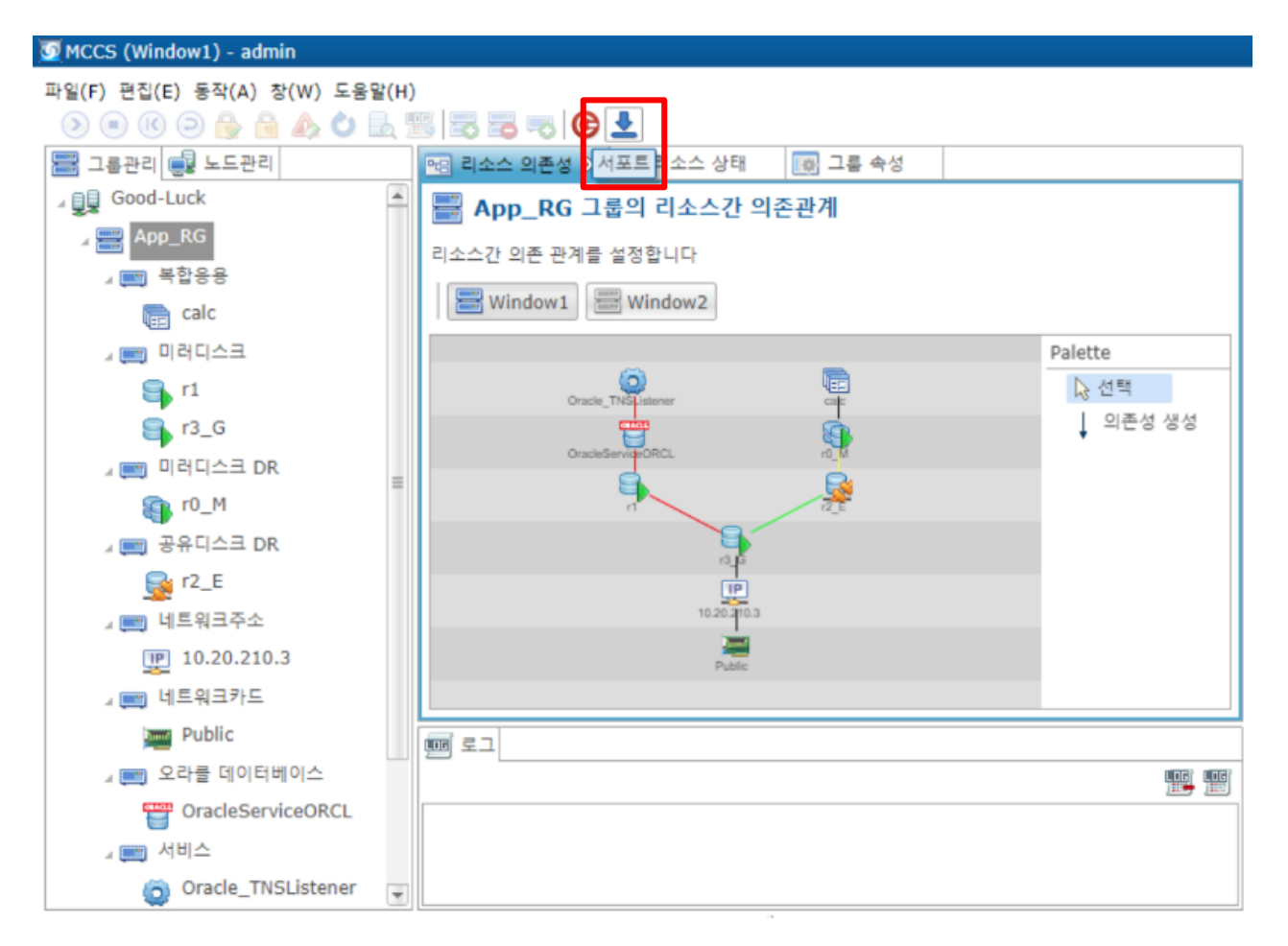

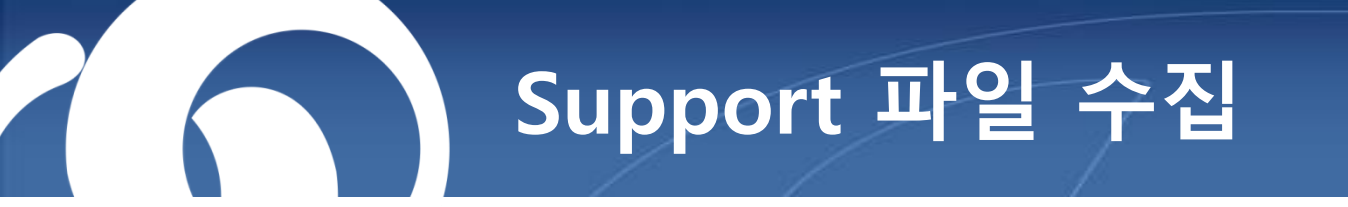

2. Support 파일을 수집 할 노드를 선택한 후 OK 클릭합니다.

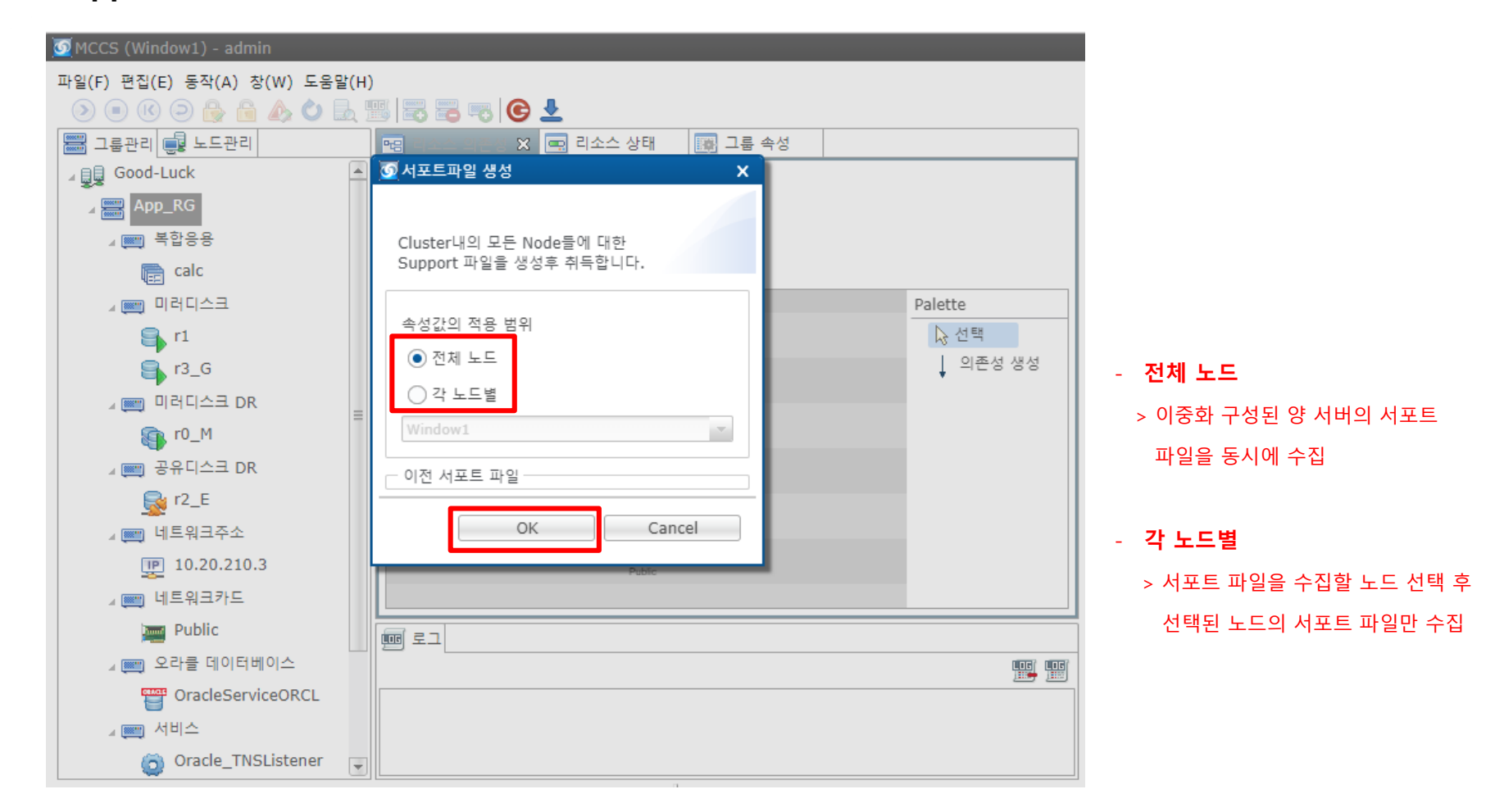

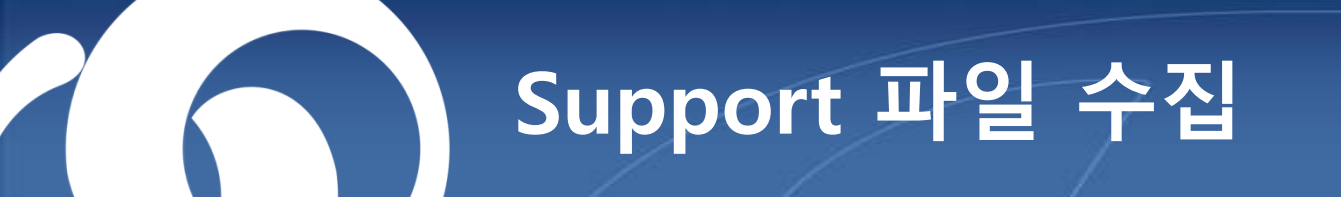

3. Support 파일 생성 진행 중임을 확인 할 수 있습니다.

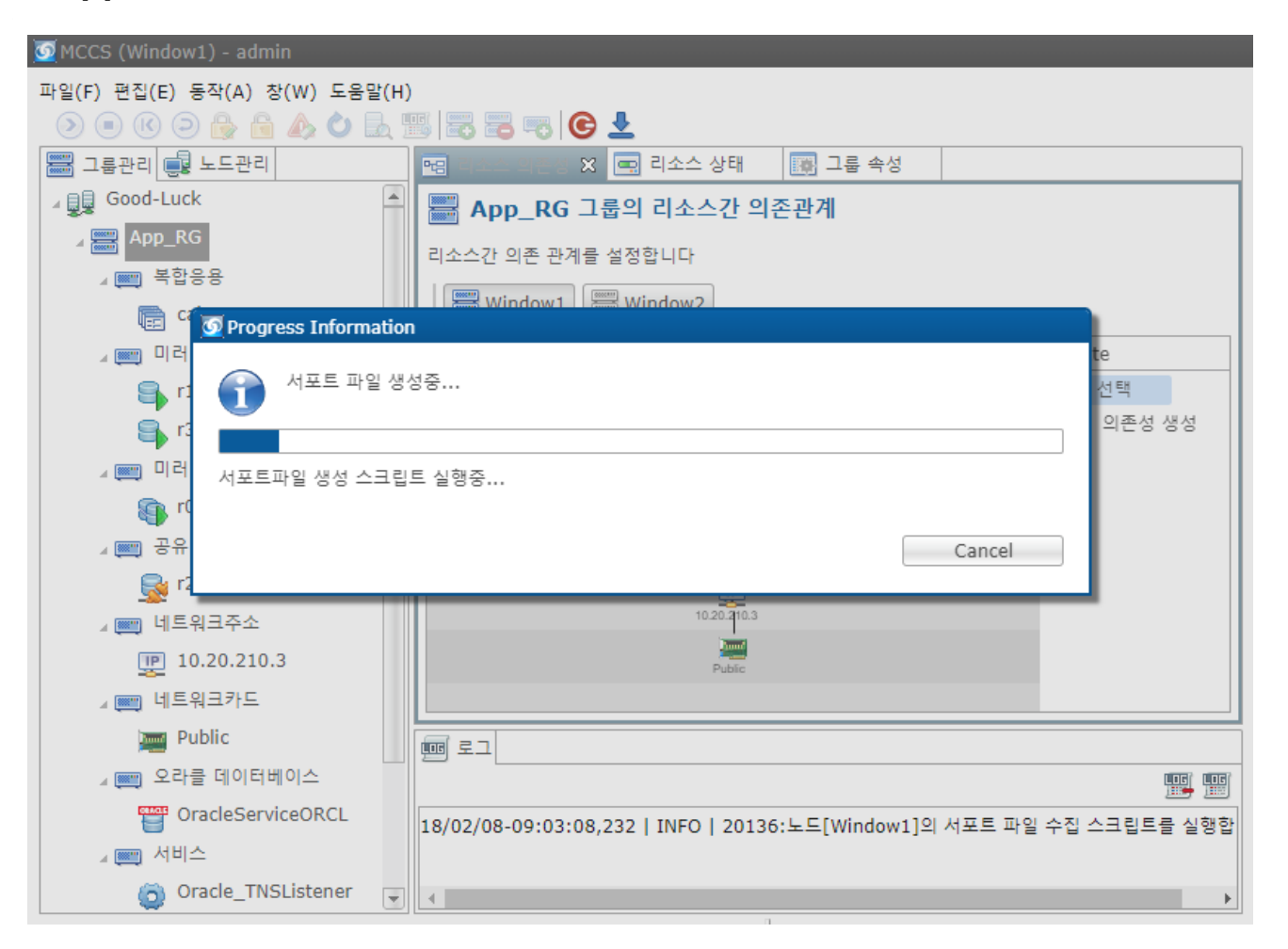

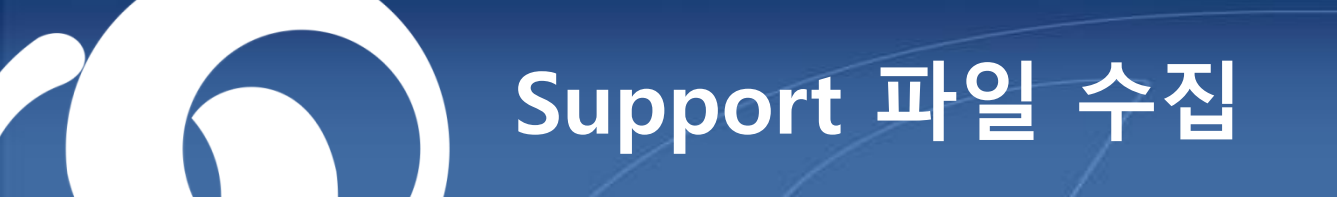

4. Support 파일 생성이 완료되면 자동 다운로드가 됩니다.

## 5. 다운로드가 되지 않았을 경우 수동으로 다운로드 진행합니다.

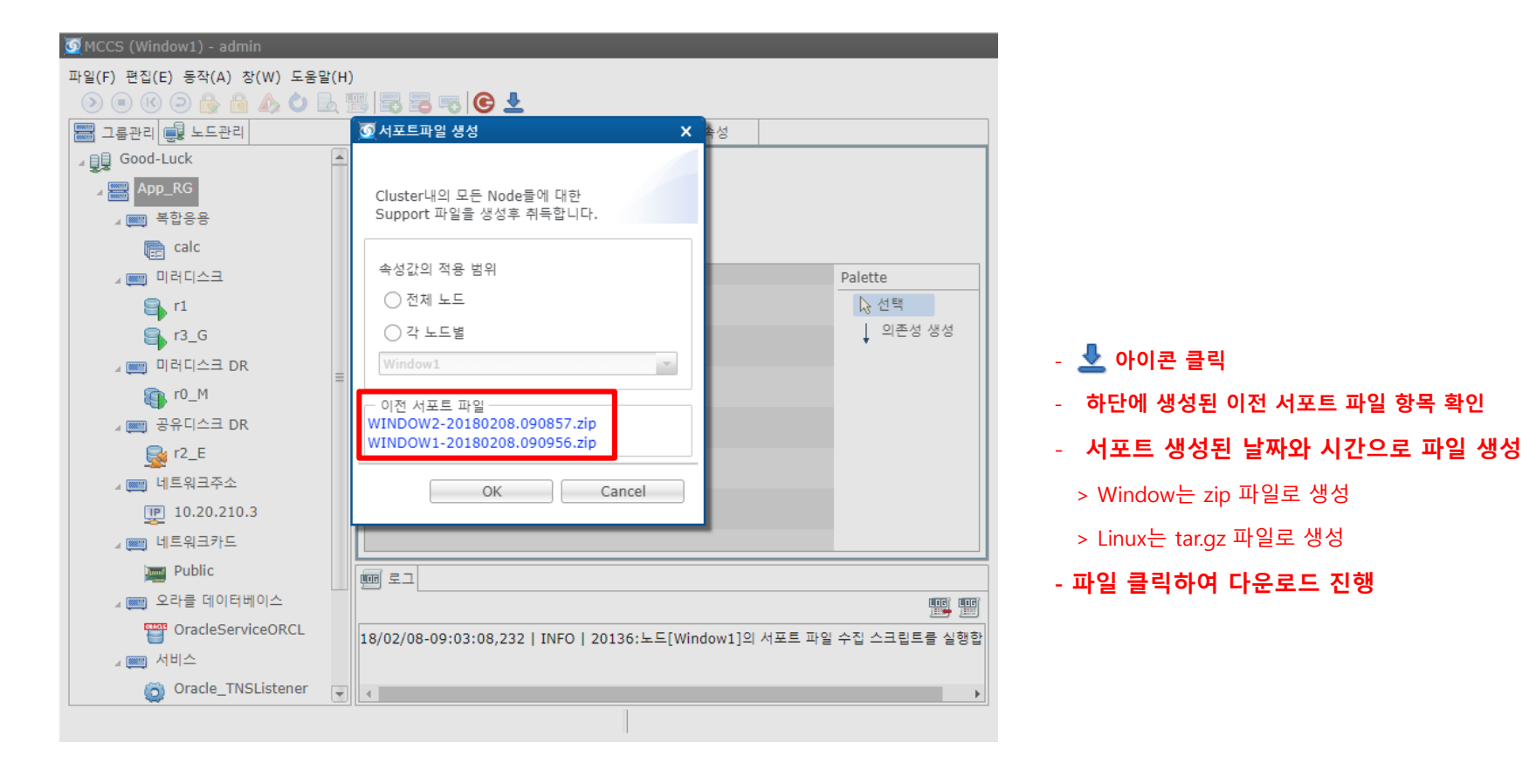

## Support 파일 수집

- 6. MCCS 콘솔 상에서 Support 파일이 수집되지 않을 경우, 수동으로 Support 수집하는 방법입니다.
  - Window
    - > C:₩Program Files₩MCCS₩bin₩Support₩support.cmd 해당 파일 실행
    - > 수집간에 CMD창이 실행되며, 수집 완료되면 CMD창 종료
    - > C:\#Program Files\#MCCS\#logs\#.metadata\#.plugins\#org.eclipse.rap.ui\#context\#rwt-resources 경로에 zip파일 생성됨
- Linux : /opt/MCCS/bin/Support/Support.cmd

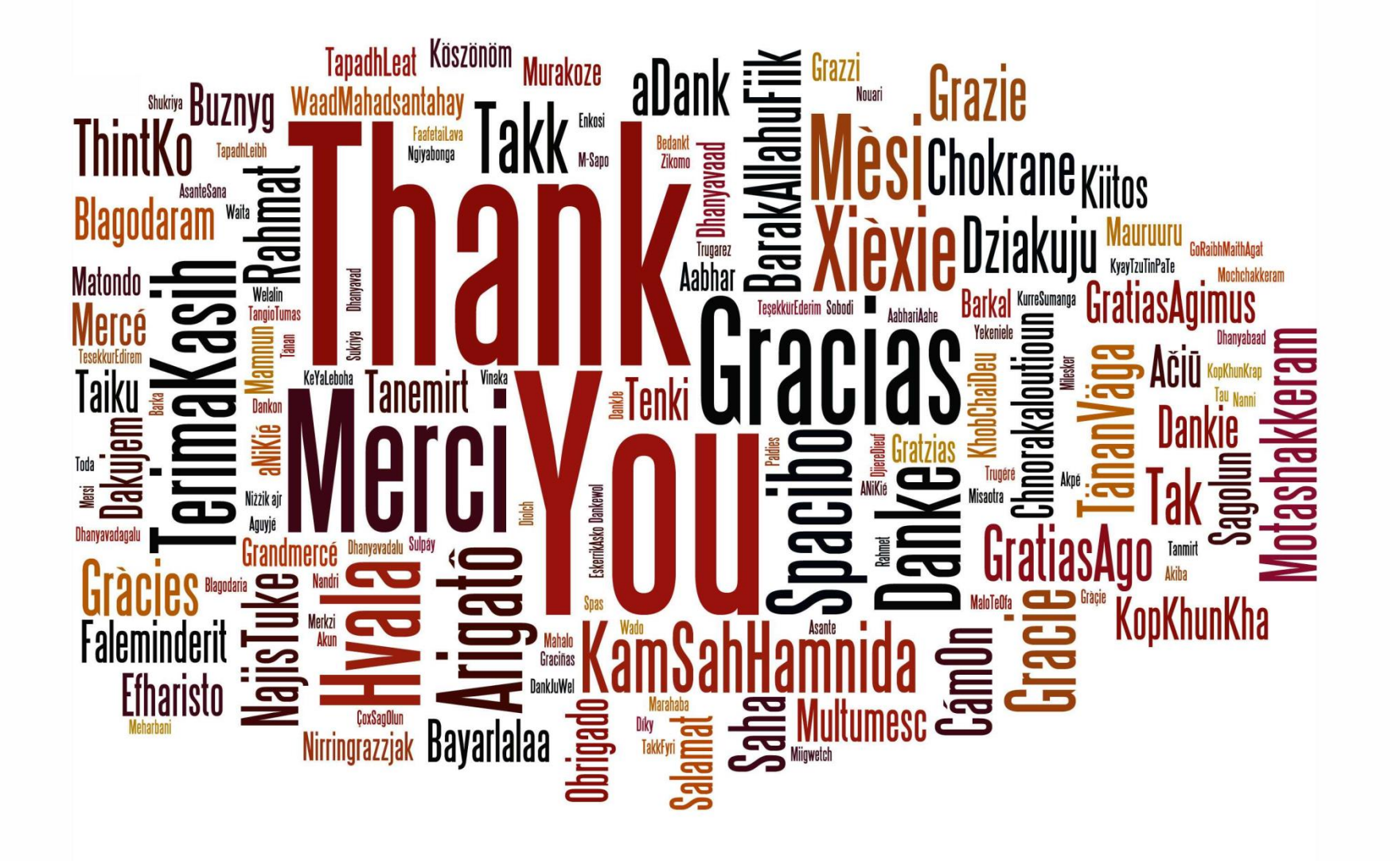